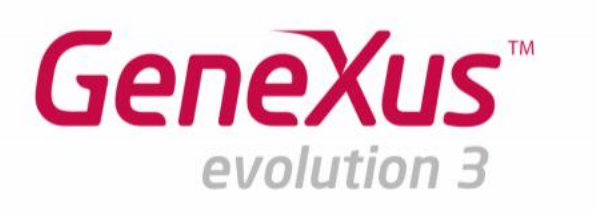

# **Smart Devices & GAM**

Práctico

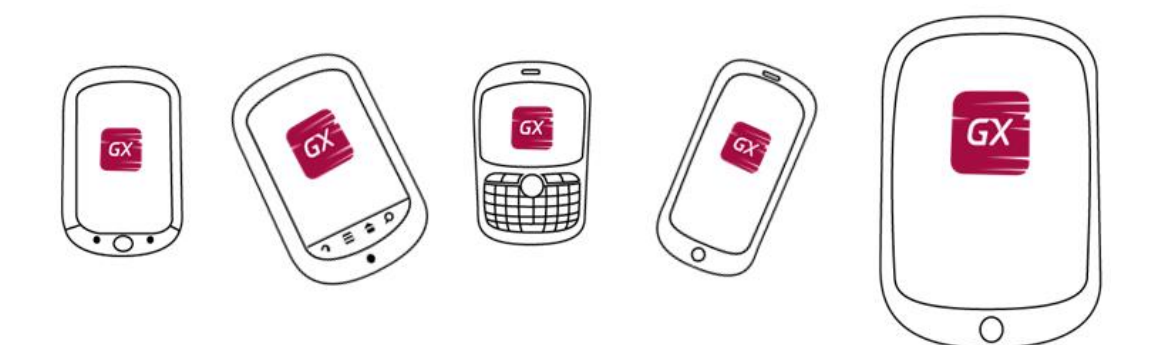

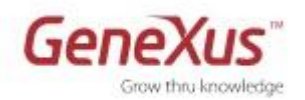

#### Copyright © Artech Consultores S. R. L. 1988-2015.

Todos los derechos reservados. Este documento no puede ser reproducido en cualquier medio sin el consentimiento explícito de Artech Consultores S.R.L. La información contenida en este documento es para uso personal únicamente.

#### Marcas Registradas

Artech y GeneXus son marcas registradas de Artech Consultores S.R.L. Todas las demás marcas mencionadas en este documento son propiedad de sus respectivos dueños.

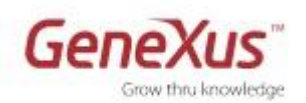

| 1. PRIMEROS PASOS                                           |
|-------------------------------------------------------------|
| 2. APLICACIÓN WEB Y DOMINIOS SEMÁNTICOS 4                   |
| 3. APLICANDO EL PATTERN WORK WITH FOR SMART DEVICES         |
| Ejecutando la aplicación en forma Compilada11               |
| 4. DESARROLLANDO LA APLICACIÓN 12                           |
| Diseño - Themes e Imágenes12                                |
| Personalizando los Objetos14                                |
| Multiples Layouts per Row15                                 |
| Agregando nuevas Transacciones16                            |
| Transacción Restaurant19                                    |
| Personalizando las Pantallas de View y Edit20               |
| Modificando el Estilo de Navegación (Navigation Style)22    |
| Transitions23                                               |
| Órdenes y filtros23                                         |
| Comportamiento24                                            |
| Integración con el calendario y la libreta de direcciones26 |
| Transacción EventSetting27                                  |
| 6. ACTIVACIÓN DEL GAM                                       |
| Configuración de la Seguridad a nivel de Objeto31           |
| 7. CONVIRTIENDO LA APLICACIÓN A OFFLINE                     |

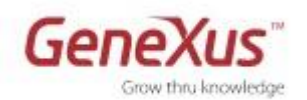

### 1. Primeros Pasos

A lo largo de este práctico se desarrollará una aplicación para un Evento (en inglés: EventDay).

Se prototipará en Android, dado que se cuenta con un emulador. Si se tiene algún dispositivo (Android, BlackBerry, iOS, Windows 8) podrá probar la aplicación en él.

- Crear una nueva Knowledge Base (si usa la versión Trial se creará con Environment .NET con generador Default C# Web)
- Observar las propiedades del generador Default (C# Web —usando la versión Trial encontrará el nodo Generators en el propio Folder View—), en particular las del grupo Execution
- Utilizar la opción **Deploy to Cloud** (propiedad del Generador propiedad **Deploy to Cloud = Yes**) —usando la Trial es la opción default y la única posible—.
- Observar las propiedades del **Data Store Default** que indica dónde se va a crear la aplicación —en la versión Trial esta información no está visible—.

En el servidor samples.genexusserver.com/xev3/ podrá acceder a la aplicación EventDay, más compleja, que fue modelo para este práctico, así como para el teórico. Para probarla, haga desde GeneXus un "New Knwoledge Base from GXserver". El archivo EventDay\_BeforeGAM.xpz contiene todos los objetos de la KB solución de este práctico hasta el fin del punto 5 (es decir, antes de la aplicación de GAM).

En la confección de este práctico, hemos utilizado el emulador gratuito genymotion, con un virtual device Samsum Galaxy S4. Este emulador es bastante más veloz que el que viene con el SDK de Android. Le sugerimos descargárselo de genymotion.com y crearse los virtual devices en los que desee probar la aplicación.

# 2. Aplicación Web y Dominios Semánticos

| E Country ×         |                 |
|---------------------|-----------------|
| Name                | Туре            |
| 🖃 🧱 Country         | Country         |
| - 🦞 CountryId       | Id              |
| 🔑 CountryName       | Name            |
|                     | Image           |
|                     |                 |
| 📘 Structure 💽 % Web | Form 📴 援 Win Fo |

• Crear la Transacción Country de acuerdo a la siguiente figura:

Crear los siguientes Dominios:

- Id Numeric(8.0)
- Name Varchar(20)

Configurar en el atributo CountryId la propiedad Autonumber (en el atributo, no en el dominio).

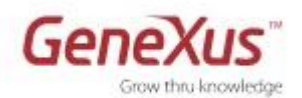

- Name Formula Type 🖃 📰 Speaker Speaker - 💡 SpeakerId Id - 🔑 SpeakerName Name SpeakerSurname Surname **f**<sub>\*</sub> SpeakerFullName VarChar(60) SpeakerSurname.trim()+"+SpeakerName.trim() 🔝 SpeakerImage Image SpeakerCVMini VarChar(1K) Id CountryId CountryName Name SpeakerPhone Phone SpeakerAddress Address SpeakerEmail Email
- Crear la Transacción Speaker de acuerdo a la siguiente figura:

- Configurar la propiedad Autonumber en el atributo SpeakerId
- Definir el dominio Surname = VarChar(40)
- SpeakerFullName es un atributo fórmula = SpeakerSurname.trim()+ ` ` + SpeakerName.Trim()

Observar los dominios predefinidos en GeneXus. Varios corresponden a dominios semánticos. ¿Qué significa esto?

• Agregar reglas:

```
Error( 'The Speaker Name must not be empty')
    if SpeakerName.IsEmpty();
Error( 'The Speaker Surname must not be empty' )
    if SpeakerSurname.IsEmpty();
Msg( 'Curriculum Vitae should not be empty')
        if SpeakerCVMini.IsEmpty();
```

- Aplicar a ambas Transacciones el Pattern Work With for Web
- Importar en la KB el archivo: **1-InitializeCountries\_and\_Speakers.xpz**. Aquí básicamente importará dos procedimientos para inicializar las tablas con datos. Para ello:

Agregar en el Evento Start del Web Panel **Home** (se encuentra en el folder GeneralWeb) la invocación a los siguientes procedimientos que se importaron con el xpz anterior:

```
Event Start
InitializeCountries()
InitializeSpeakers()
Endevent
```

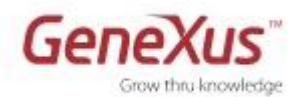

 Ejecutar la aplicación presionando F5 (tendrá que reorganizar). Ejecutar el Web Panel Home para la inicialización y ver los datos cargados. Acceda al Work With Countries y al Work With Speakers, para comprobar que efectivamente se hayan cargado.

### **3. Aplicando el Pattern Work With for Smart** Devices

• Aplicar el Pattern Work With for Smart Devices a las Transacciones

Para ello: Sección Patterns de la transacción. Elegir el patrón apropiado y "Apply this pattern on save".

- Observar los nodos **List**, **Detail** y **Section(General)** de la instancia, viendo en cada caso la pantalla que aparece.
- Grabar y observar qué sucede con los siguientes elementos:
  - Propiedades de la transacción:
    - Business Component = True
    - Expose as Web Service = True
    - Web Services Protocol = ReST Protocol
  - Observar cómo aparece el objeto Work with for Smart Devices en el Folder View, bajo la TRN.
  - Se agregó el generador para **Smart Devices** como generador secundario.
- Crear el **Dashboard EventDay** (respetar el nombre para las importaciones de objetos posteriores), de acuerdo a la siguiente figura:

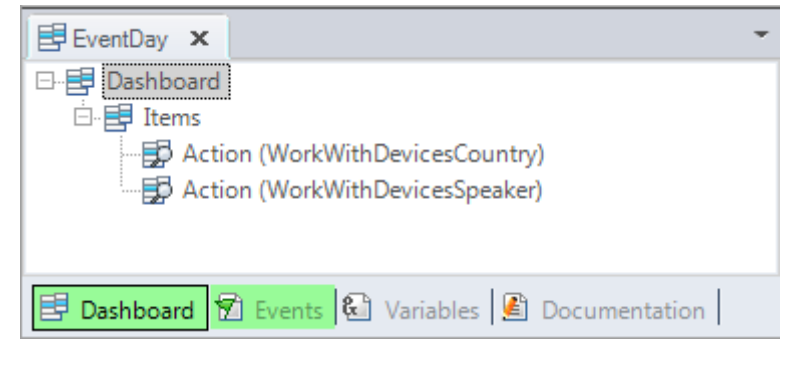

 $\bigcirc$ 

Observar el evento asociado a cada opción.

En el primer ítem se está invocando al Work With de países. ¿A qué parte del mismo? Al List.

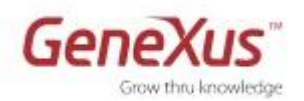

• Asociar una imagen a cada opción (puede utilizar las del folder **Android Icons** que los instructores le proveerán):

| Name                                             | WorkWithDevicesCountry                                                        |   |
|--------------------------------------------------|-------------------------------------------------------------------------------|---|
| Description                                      | Countries                                                                     | 8 |
| Image                                            | tab_Countries → 🦉                                                             | 2 |
| Class                                            | DashboardOntion                                                               | ~ |
| Action: Action (                                 | WorkWithDevicesSpeaker)                                                       |   |
| Action: Action (                                 | WorkWithDevicesSpeaker)<br>WorkWithDevicesSpeaker                             |   |
| Action: Action (<br>Name<br>Description          | WorkWithDevicesSpeaker<br>Speakers                                            |   |
| Action: Action (<br>Name<br>Description<br>Image | WorkWithDevicesSpeaker)<br>WorkWithDevicesSpeaker<br>Speakers<br>tab_Speakers |   |

- Grabar y observar que la propiedad Main Program está en "True".
- Abrir el virtual device de genymotion antes de presionar F5. De lo contrario, GeneXus abrirá automáticamente el provisto por el SDK de Android. Déjelo abierto de aquí en más. En la imagen mostramos la pantalla de genymotion donde deberá elegir el virtual device que desea abirr, y ejecutarlo. Por ejemplo, el Samsum Galaxy S4:

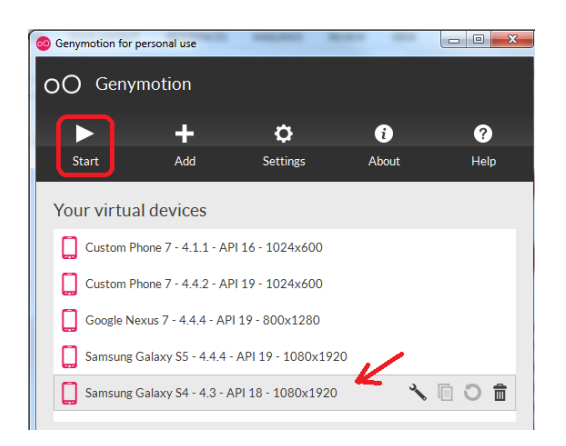

Presionar F5 para generar y ejecutar la aplicación en el emulador (si va a utilizar el emulador del SDK de Android, esta operación puede demorar en la primera ejecución, cuando se abre el emulador. No cerrarlo para próximos F5s. Si al abrirse el emulador no se cargó el KBN, haga otro F5, sin cerrar el emulador).

#### Notas:

- Dado que no se ha especificado ningún "Startup Object", GeneXus abrirá tanto el <u>Developer Menu</u> web en el navegador predeterminado, como el <u>emulador Android</u> (o ejecutará la aplicación en el emulador que tenga abierto, por ejemplo, el virtual device de genymotion) para probar tanto la aplicación Web (.NET), como la de Smart Devices (Android), respectivamente.
- En el **Developer Menu**, además de los links para ejecutar los objetos de la aplicación Web, aparecerán <u>OR codes</u>: uno que encapsula la URL para poder ejecutar desde el KBN en el dispositivo que corresponda (a la derecha aparece el link para descargar el KBN para iOS, dado que cada vez más se aconseja probar la aplicación compilada, ya que en el KBN las funcionalidades están reducidas; el de iOS se sigue disponibilizando puesto que se necesita una Mac para compilar, lo que restringe las posibilidades de test); los otros contendrán la aplicación para Smart Devices compilada, tanto para Android como para Blackberry. Para Windows 8 o Phone, el compilado no puede descargarse directamente en un dispositivo, y tampoco se tiene KBN puesto que no crea metadata para la UI. La forma de prototipar allí es a través del emulador específico o enchufando el dispositivo a la computadora.

No siempre se creará el archivo compilado. Dependerá de si se tiene "Startup object" configurado y de la modalidad de ejecución que se empleó (si F5, Run o Run with this only sobre un objeto

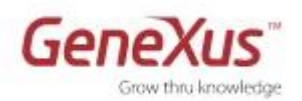

main, etc.) En nuestro caso aún **no tenemos el archivo compilado**, por lo que aparecen deshabilitados.

| 🕒 GeneXus Developer Menu 🗙 📃                               | -                                  |                                                 |
|------------------------------------------------------------|------------------------------------|-------------------------------------------------|
| ← → C f ⊇apps5.genexus.com/                                | idbac01d5f0c860bcf11ef5f1c7a864    | 公 <b>G</b>                                      |
|                                                            |                                    |                                                 |
| Developer menu  Home  Work With Speaker  Work With Country |                                    |                                                 |
| Smart Devices: Application QR code for Knowle              | dge Base Navigator (All devices)   | -                                               |
|                                                            | Get                                | : Knowledge Base Navigator for your IOS device: |
| KBN Application Url: http://apps5.genexus.com/             | ldbac01d5f0c860bcf11ef5f1c7a864df9 |                                                 |
| Smart Devices: QR code by device                           | -                                  | - BBB<br>BlackBerry.                            |
| EventDay                                                   |                                    |                                                 |

 En este caso el emulador está abriendo el KBN (Knowledge Base Navigator) que muestra la URL para ejecutar el dashboard de la aplicación (único objeto main que se tiene hasta el momento). Si no abrió el emulador genymotion antes, GeneXus abrirá el del SDK de Android:

| S554:GenexusAVD-XEv3                                                                 | _   |     |    |      |      |    |              |    | 0   | •        |
|--------------------------------------------------------------------------------------|-----|-----|----|------|------|----|--------------|----|-----|----------|
| 🏭 🖬 8:18                                                                             |     |     |    |      |      |    |              |    |     |          |
| Knowledge Base Navigator                                                             |     |     | -  |      |      |    |              |    |     |          |
| Smart Devices Applications                                                           |     |     | 0  |      | -    | A  | ) (          | 0) |     |          |
| Name: PracticoEv3 - EventDay<br>Uri: http://10.0.2.2/<br>PracticoEv3.NetEnvironment/ |     |     | 6  |      | Ę    | 3  |              | •  |     |          |
|                                                                                      |     |     |    |      |      |    |              |    |     |          |
|                                                                                      |     |     |    |      | MENU | 61 |              | 9  |     |          |
|                                                                                      |     |     |    |      |      |    |              |    |     |          |
|                                                                                      | 1   | 2@  | 3# | 4 \$ | 5%   | 6  | 78           | 8  | 9 ( | 0)       |
| _                                                                                    | Q   | W   | E  | R    | Т    | Y  | U -          | I  | 0   | Р        |
|                                                                                      | A   | s   | D  | F    | G    | H  | 1            | K  | L   | DEL<br>X |
|                                                                                      | 슣   | Z   | X  | С    | V    | В  | N            | M  | -   | Ţ        |
|                                                                                      | ALT | SYM | @  |      |      | -  | _ <b>−</b> I | 13 |     | ALT      |
|                                                                                      |     |     |    |      |      |    |              |    |     |          |

Si abrió antes del F5 el emulador genymotion, verá una pantalla como la que sigue:

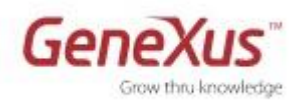

| M 🕎       | notion for personal use - Samsung Galaxy S4 💷 🖻                                                          | 5  |
|-----------|----------------------------------------------------------------------------------------------------|----|
| GX<br>KBN | Knowledge Base Navigator                                                                                 |    |
| Smart D   | evices Applications                                                                                      | GP |
| <b>S</b>  | Name: TestPracticoSD - EventDay<br>Uri: http://apps5.genexus.com/<br>Idbac01d5f0c860bcf11ef5f1c7a864df9/ | 9  |
|           |                                                                                                    |    |
|           |                                                                                                    |    |
|           |                                                                                                    |    |
|           |                                                                                                    | 16 |
|           |                                                                                                    | K  |
|           |                                                                                                    | k  |
|           |                                                                                                    | 8  |
|           |                                                                                                    |    |
|           |                                                                                                    |    |
|           |                                                                                                    | ÷  |
|           |                                                                                                    |    |

**Nota:** si tiene un dispositivo iOS, y quiere probar allí, instálese el KBN (obténgalo en forma gratuita del market place), ejecútelo, y mediante el menú, elija la opción "Add Knowledge Base" y luego "+". Escanee el QR code que aparece en el Developer Menu para el KBN (el único que aparece habilitado). Grabe y pruebe.

En el emulador Android:

• Al hacer *tap* sobre la URL, se muestra el layout correspondiente al **Dashboard**:

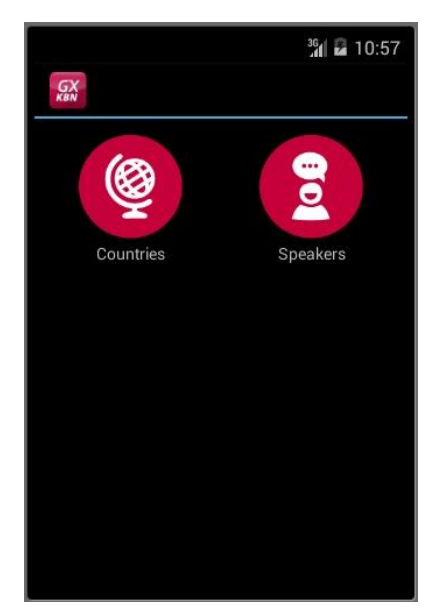

- Hacer *tap* sobre "Speakers"
  - Observar que aparecen los mismos oradores que se ingresaron desde la aplicación Web
  - Observar los atributos que se están mostrando de cada orador. Ir a GeneXus a buscar en el Pattern el <u>Layout</u> de este **List**, para ver la correspondencia.

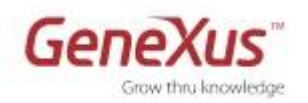

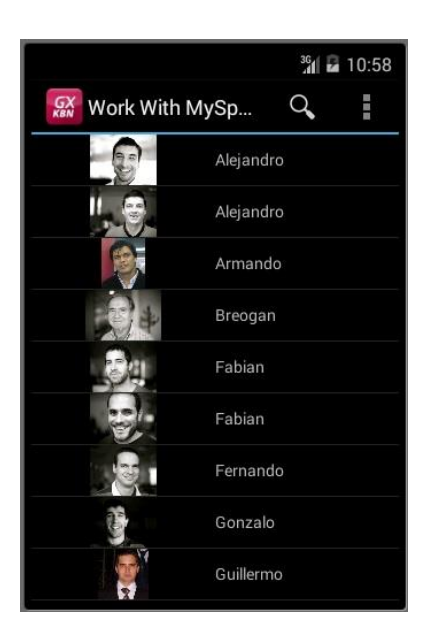

 Hacer *tap* sobre un orador cualquiera, y vea cómo aparece el detalle del mismo (¿este es el **Layout** correspondiente al modo **View** o al **Edit**?):

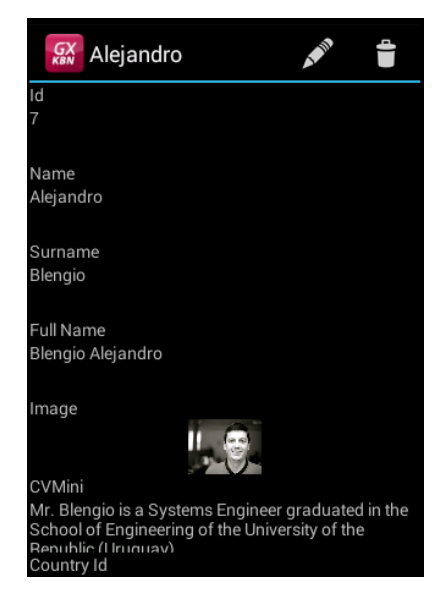

• Editar el Orador que está visualizando (para ello observe el ícono que aparece arriba a la derecha)

Al hacerlo ¿qué Layout se está desplegando para esta **Sección General** del detalle? ¿El del modo **View** o **Edit**?

• Insertar un nuevo Speaker. Para ello:

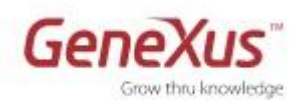

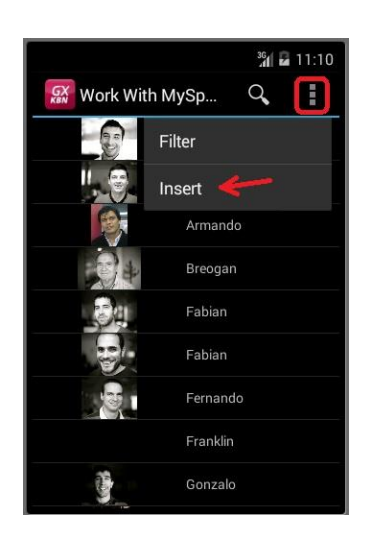

Intentar dejar vacío el nombre o el apellido. ¿A quién se invoca cuando se presiona el ícono a la derecha de CountryId? Grabar. ¿Por qué no le permite realizar la operación? Ingresar el nombre o apellido y volver a probar. Observar cómo aparece el nuevo orador en la lista.

- Pruebe hacer búsquedas de oradores por nombre. Luego pruebe por apellido. ¿Por qué otros datos puede hacer searchs? Vaya al Work With a observar dónde están configuradas esas búsquedas. Elimine alguna si no le parece conveniente.
- Pruebe filtrar por el país:

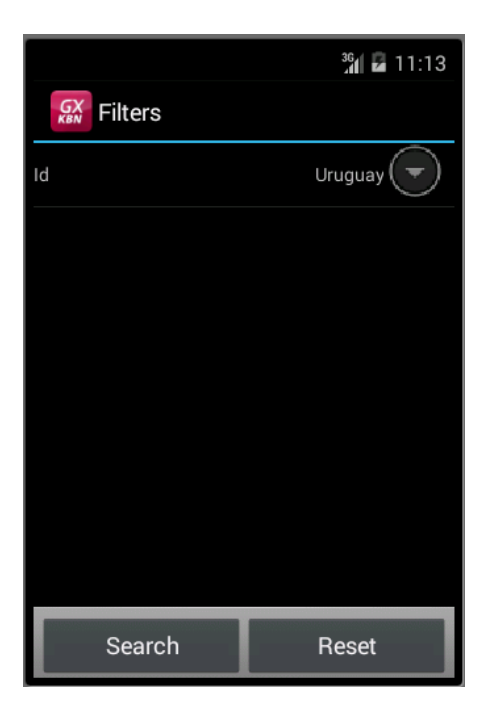

#### Ejecutando la aplicación en forma Compilada

• En lugar de interpretar la aplicación a través del KBN, ejecutar en el emulador el **compilado**.

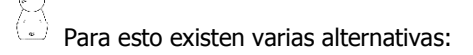

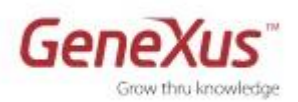

- Hacer botón derecho sobre la pestaña del Dashboard y elegir la opción "Run With this Only" o "Run". (Elegir una de estas opciones, así el F5 sigue generando la aplicación Web y la de Smart Devices interpretada).
- Si NO está usando la Trial: Especificar el Dashboard como Startup Object. (botón derecho sobre la pestaña del mismo / Set As Startup Object o Preferences/.Net Environment, propiedad "Startup Object"). En el próximo F5 se compilará sólo la aplicación que depende de este objeto, es decir, en este caso, sólo la aplicación para Smart Devices cuyo punto de entrada es el Dashboard. No abrirá el Developer Menu Web, sino sólo el Emulador con el Dashboard compilado ejecutándose.
- o Existen más alternativas. Sugerimos buscarlas en el wiki: wiki.genexus.com
- Recordar que al compilar, aparecerá en el Developer Menu el **QR Code** correspondiente. Puede obtenerlo mediante **View / Show QR Codes**:

| Developer menu                               |                                       | +                                                 |
|----------------------------------------------|---------------------------------------|---------------------------------------------------|
| Smart Devices: Application QR code for Kno   | wledge Base Navigator (All devices)   | -                                                 |
|                                              |                                       | Get Knowledge Base Navigator for your iOS device: |
| KBN Application Url: http://apps5.genexus.co | om/ldbac01d5f0c860bcf11ef5f1c7a864df9 |                                                   |
| Smart Devices: QR code by device             |                                       | -                                                 |
|                                              | <b>.</b>                              | BlackBerry.                                       |
| EventDay                                     |                                       |                                                   |

Si cuenta con dispositivo Android, pruebe, a través de su programa de lectura de QR Codes, descargarse e instalar la aplicación compilada.

### 4. Desarrollando la Aplicación

#### Diseño - Themes e Imágenes

- Observe los themes que tiene en su KB, y qué theme se utiliza para cada plataforma (para ello, acceda al folder Customization, nodo Themes y SD Platforms → Any Android, Any iOS, Blackberry Phone, Any iOS7, Any Windows 8, Windows Phone). Abra, por ejemplo, el theme SimpleAndroid. Observe las clases bajo la de nombre Table. ¿Existe una de nombre TableColored?
- Importar 2-ThemesImagesDomains.xpz

Este xpz contiene las imágenes de launch y de los íconos (para Android e iOS), también las imágenes tab\_\*. Además incluye algunos otros Themes y el dominio Colors.

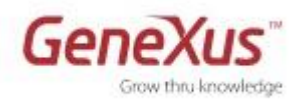

Suponga que usted querrá desarrollar su aplicación para Android, iOS e iOS7, por lo que el diseñador gráfico le envía estos themes. Nos vamos a concentrar en Android. Abra el theme EventGXAndroid, y observe la clase TableColored, que se utilizará más adelante. Observe cómo se agregó automáticamente a los themes preexistentes, como el SimpleAndroid.

• Cambiar el theme para Android, pasando del SimpleAndroid, al nuevo, EventGXAndroid:

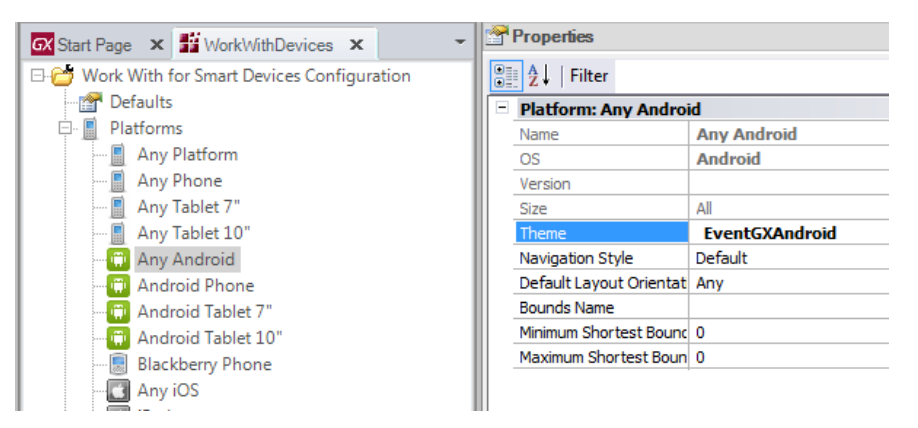

Hacer lo mismo para Any iOS (especificándole el theme EventGXiOS) y para Any iOS7 (especificándole el theme EventGXiOS7).

• Especificar los **íconos** y **launch images** de la aplicación, en las propiedades del Dashboard, como se muestra en la siguiente figura:

| = | Android                        |                                       |  |  |
|---|--------------------------------|---------------------------------------|--|--|
|   | Android Version Code           | 1.0                                   |  |  |
|   | Android Version Name           | 1.0                                   |  |  |
|   | Google Play URL                |                                       |  |  |
|   | Android Package Name           | com.artech.eventdaypractical.eventday |  |  |
|   | Android Application Icon       | icon_app_android                      |  |  |
|   | Android Portrait Launch Image  | launch_image_android                  |  |  |
|   | Android Landscape Launch Image | launch_image_android_landscape        |  |  |
|   | Android Base Style             | Default                               |  |  |
|   | Android Youtube API Key        |                                       |  |  |
| + | BlackBerry                     |                                       |  |  |
| - | iOS                            |                                       |  |  |
|   | iOS Version Code               | 1.0                                   |  |  |
|   | iOS Version Name               | 1.0                                   |  |  |
|   | App Store URL                  |                                       |  |  |
|   | iOS Bundle Identifier          | com.artech.EventDay                   |  |  |
|   | Devices                        | Universal                             |  |  |
|   | iOS Application Icon           | icon_app_ipad                         |  |  |
|   | iOS Launch Image               | launch_image_ipad                     |  |  |
|   | Empty Target Background Image  | (none)                                |  |  |

• También asignar el title de la aplicación:

| <ul> <li>Main object properties</li> </ul> |           |
|--------------------------------------------|-----------|
| Application Title                          | Event Day |

• Si tiene dispositivo, compile, instale, y ejecute la aplicación compilada en su dispositivo, para ver las imágenes de launch.

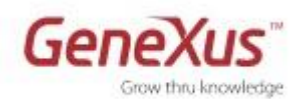

#### Personalizando los Objetos

• Agregar al **Grid** que muestra la lista de Speakers, el país del orador (sin etiqueta) y cambiar el **Name** por el **FullName**.

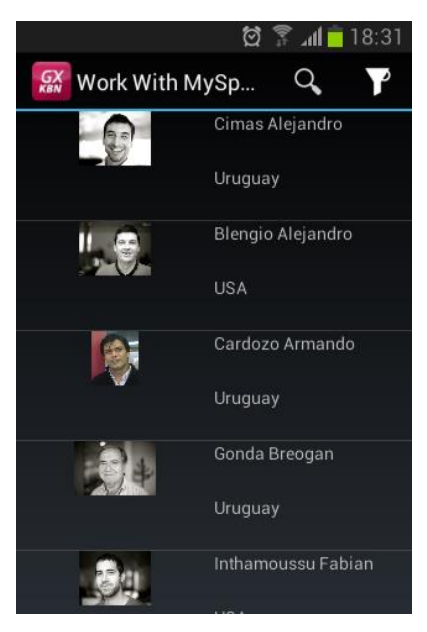

- Agregar una columna entre medio, de 10 dips, para dar espacio entre los contenidos de la primera columna y la segunda. A la primera asignarle el 30% del ancho restante, y a la última el 70%. Además, hacer que la imagen ocupe dos filas, y no una (propiedad Row span).
- Cambiar el color de fondo a las filas para que cuando no están seleccionadas se vean grises y cuando se seleccionan, azules, como se muestra en la siguiente imagen (para poder ver el azul de fondo al seleccionar, demore el tap —déjelo presionado un rato antes de soltar—:

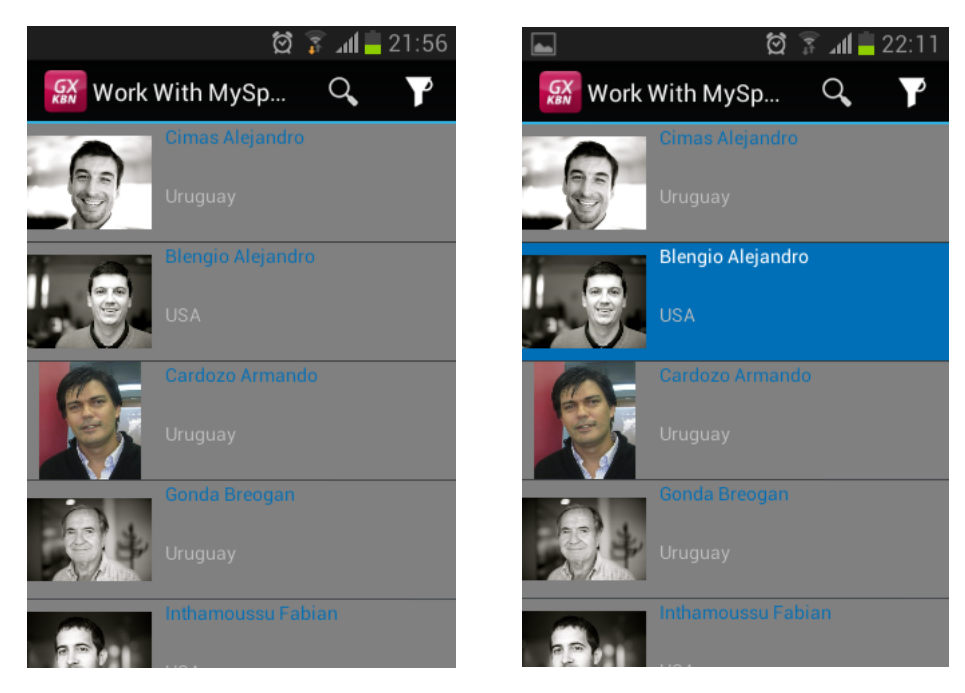

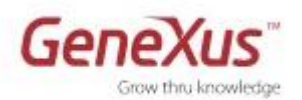

Observar que el atributo SpeakerFullName también debe ser modificado. (Observar las clases importadas: AttributeFontColorBlue y TableColoredBlueFront. Si lo desea, puede modificar la tonalidad del gris en la propia clase, para que se vea más claro. Modifique a su gusto las tonalidades de los colores. También podrá necesitar cambiar el color del nombre del país. Observe las subclases de la Attribute en el theme)

Si está ejecutando el KBN en su dispositivo, haga back hasta la url de entrada, para que se actualice la metadata automáticamente.

- Observe que la imagen no está ocupando todo el espacio destinado a la primera columna. ¿Por qué? ¿Y si se quiere que lo haga? (Fill Keeping Aspect Ratio, observe las clases que se agregaron en los themes importados, bajo la class Image).
- Observe que en el List aparece el caption "Work With Speaker" arriba. Cámbielo por Speakers:

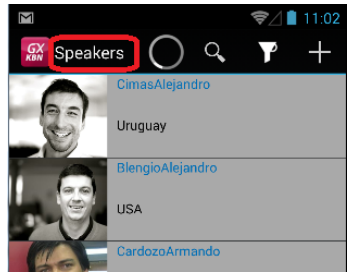

#### Multiples Layouts per Row

- Ahora se quiere que cuando el usuario hace *tap* sobre un Speaker en el **List**, en lugar de ir directamente a mostrar la información detallada del Speaker, se amplíe la propia línea, mostrando allí el **Curriculum Vitae**.
- Para ir al detalle, el usuario deberá hacer *tap* sobre una imagen de **flecha** (imagen arrow\_blue\_right.png que se encuentra en folder **Icons**)

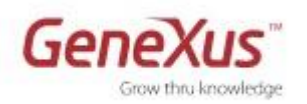

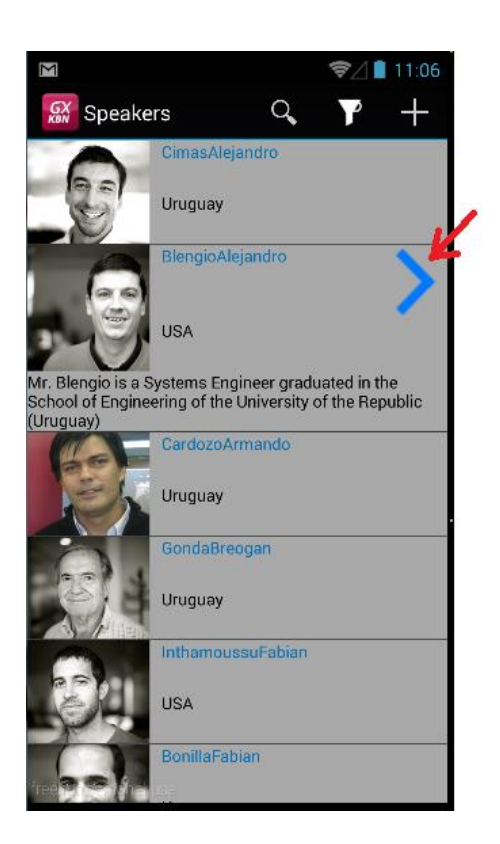

Habrá que crear otro "ítem layout" para ese grid y especificar cuál debe mostrarse cuando la línea/ítem está seleccionada. Pista: posiciónese sobre el grid, en su extremo superior derecho y haga clic.

Preste atención en las propiedades "Default Action" y "Default Selected Item Layout" del grid. Deberá deshabilitar la invocación al Detail cuando se hace tap sobre la línea, para que en esta acción se cargue el nuevo layout.

Al agregar la imagen con la flecha, en una cuarta columna, deberá redefinir los tamaños de las columnas: 30%;10dip;55%;15%.

Para el CV, le recomendamos que se expanda a las 4 columnas y que pueda crecer (Auto Grow en true ocupando el tamaño que necesite)

Recuerde que a los controles en el form se les pueden asociar eventos relativos a las acciones que el usuario puede realizar con el dedo sobre ellos (haga botón derecho sobre el control imagen, Go to Event... y vea qué sucede). Recuerde cuál era la sintaxis de las invocaciones al Detail:

(solución: WorkWithDevicesSpeaker.Speaker.Detail(SpeakerId))

#### Agregando nuevas Transacciones

• Importar **3-MoreTransactions.xpz**.

Este xpz contiene, entre otras cosas:

- TRNs: Track, Room, Session, Restaurant, y FavoriteSessions
- Folder SampleData con los data providers:

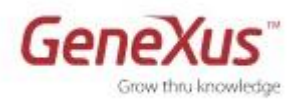

- o DPRestaurant
- o DPTrack
- o **DPRoom**
- DPsession
- Dominios: Description, Discount, Floor
- Folder: EventProcsDP con los procedimientos
  - Procedure: GetSessionSpeakers
  - Procedure: GetSessionTracks
  - Procedure: GetEventDates (para obtener fecha inicial y fecha final del evento)
  - Procedure: IsFavoriteSession
  - Procedure: SetFavoriteSession
- Web panel Home
- Imágenes:
  - Sample\_restaurant\*
  - Sample\_room\*
  - Clock\*
  - o no\_favorites
  - favorite\*
  - set\_favorite\*
- Theme: EventGXAndroid y EventGXiOS7 (si había modificado alguna propiedad de las clases de estos themes, tenga cuidado, pues serán sobreescritos. Grábelos con otro nombre)
- Dashboard: EventDay
- Hacer un **Rebuild all**, reorganizando. Ejecutar. Ir al Web Panel **Home** para inicializar con datos las nuevas entidades.

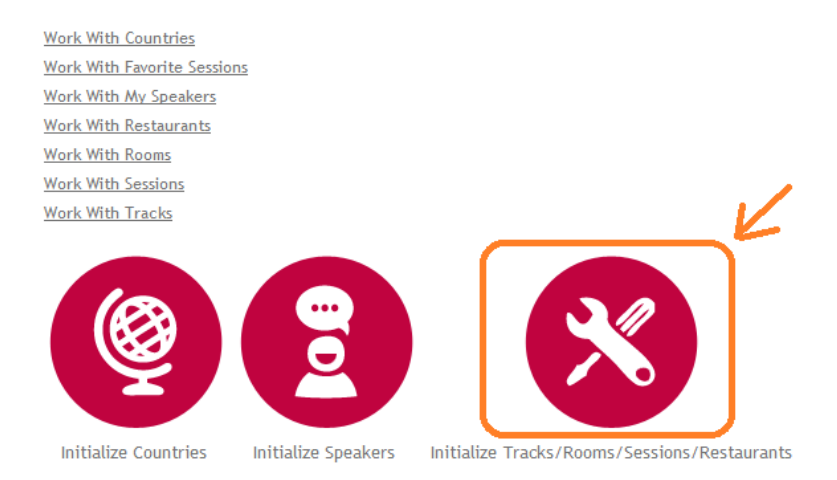

- Tomarse un tiempo para familiarizarse con la estructura de la Transacción **Session** que almacena la información de las Conferencias del evento
- Ejecutar el Dashboard, ir a la opción Sessions (mostrará el List del Work with)

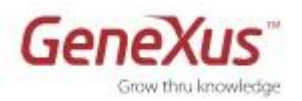

Observar que cada Session se carga con un color determinado. Observar qué sucede con el color mientras hace *tap* sobre una línea. ¿Cómo se programó ese comportamiento?

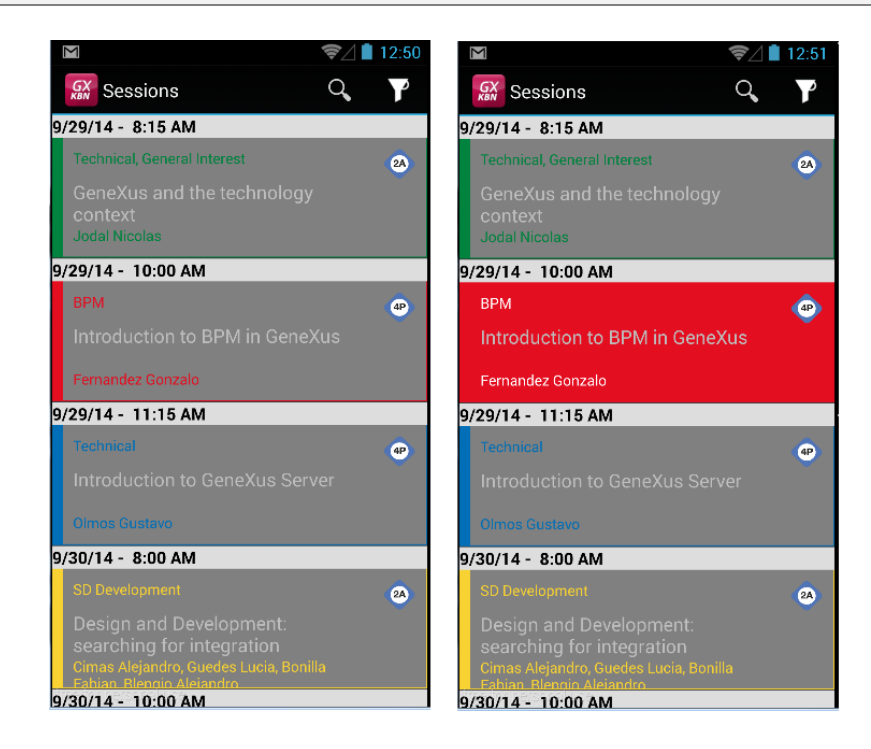

- Las Sessions salen agrupadas por día y hora ¿Cómo se hizo esto?
- Si ahora quiere que cuando la Session es una Keynote, se muestre distinta la información, por ejemplo, agregando la descripción (como se ve en la pantalla que sigue, para la primera session "GeneXus and the technology context"). ¿Cómo se implementa?

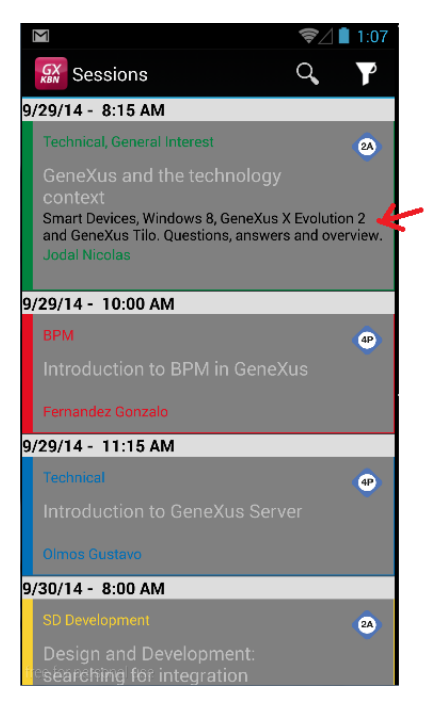

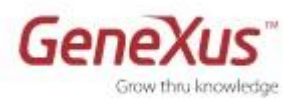

Recuerde la propiedad ItemLayout dinámica, del grid. Y la Auto Grow, estática, para SessionDescription.

Observar cómo el detalle de una Session solamente puede ser visualizado (no tiene posibilidad de CRUD). ¿Cómo se logró?

 Si en vez de mostrar la info de **Detail** como **Tabs** (imagen de la izquierda), se desea mostrar **Inline** la primera sección y como **Link** la segunda (la de los Speakers, imagen de la derecha), ¿Cómo se consigue?

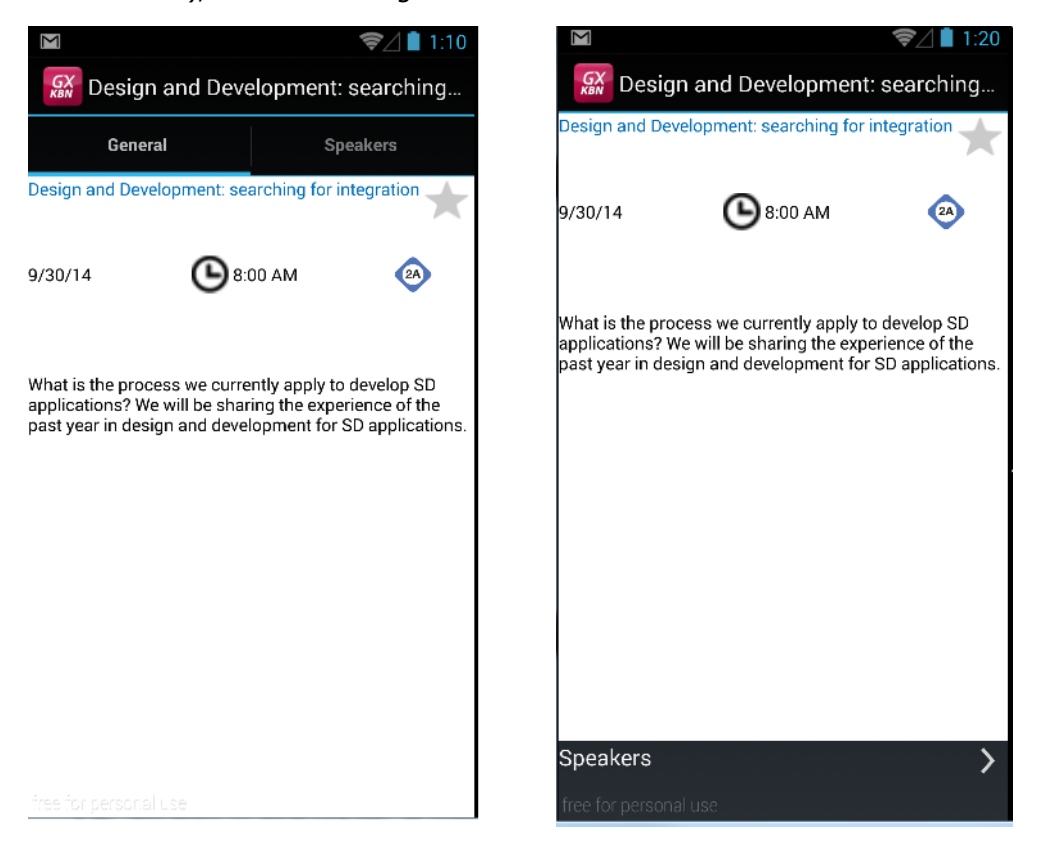

Recuerde que al eliminar el control <All Sections Content> del Detail, en la Toolbox reaparecerá, junto con uno por cada <Section> individual. Si coloca las dos sections individuales, recuerde observar la propiedad Rows Styles, y asegúrese de colocar el valor "pd" (Platform Default) para la segunda

#### Transacción Restaurant

 Observar la Transacción Restaurant. Se quiere que la lista de Restaurants no se muestre de la manera estándar, sino que los restaurantes se muestren como puntos en un mapa, ya que contienen un atributo geolocation. Y que al hacer tap sobre un punto, se vea su información, y al hacer tap de vuelta, sobre ésta, se muestre su detalle.

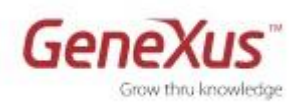

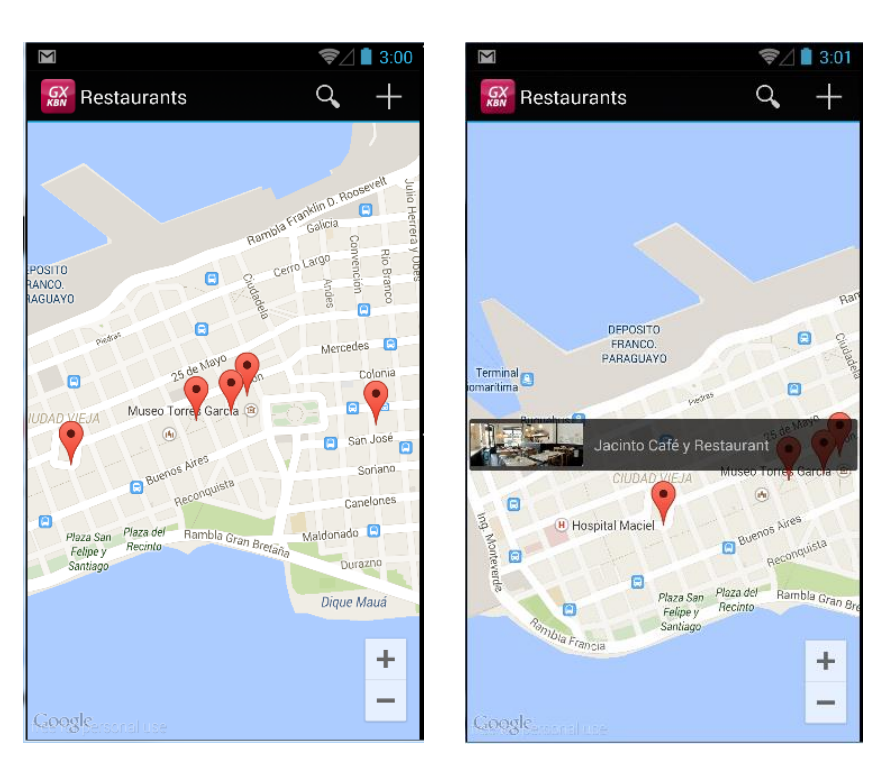

<u>Pista</u>: refiere a la manera de **mostrar** la información del grid: al tipo de control que es. Debe tener instalado en el emulador o en el dispositivo la aplicación de mapas.

#### Personalizando las Pantallas de View y Edit

• Personalizar las pantallas de **View** y de **Edit** del **Detail** del Speaker para que luzcan en ejecución de manera diferente, por ejemplo, como se muestran en las siguientes figuras:

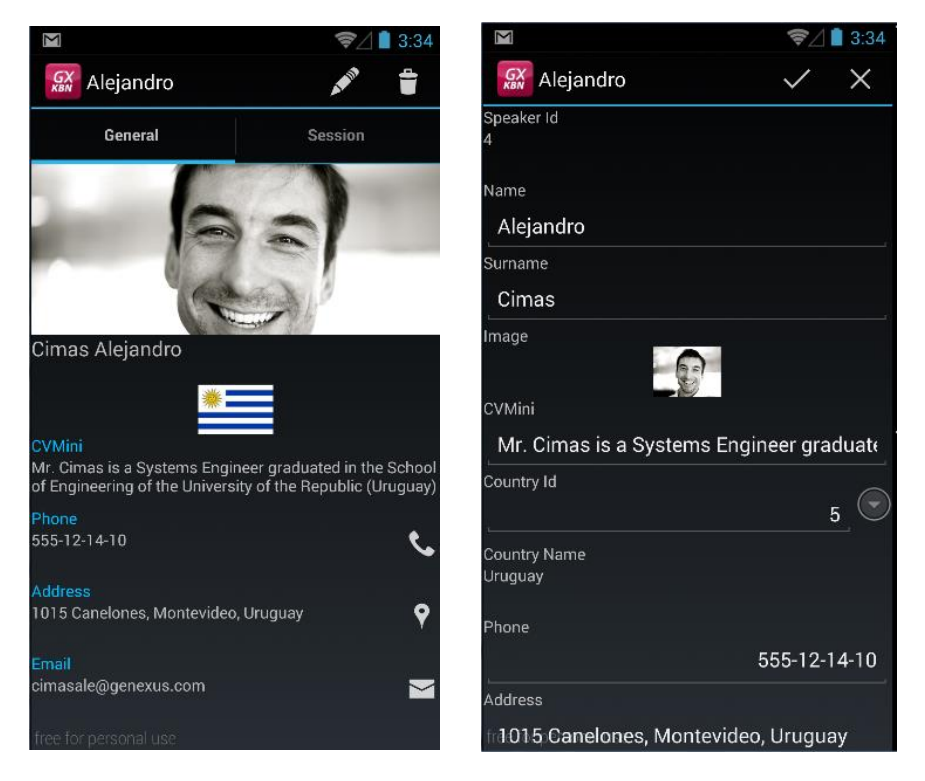

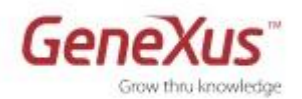

 Probar en ejecución. El objetivo es familiarizarse con los distintos layouts de un mismo objeto.

Si se desea que el **Detail** del **Work With Sessions** se muestre de manera diferente cuando se ejecuta en **Android** que cuando se ejecuta en **iOS**, tal como se ve en las imágenes que siguen, ¿cómo se implementa?

Observe que en iOS se están mostrando los speakers como un grid horizontal en la misma pantalla en la que se muestra la infomación general, mientras que en Android los speakers se visualizan en otra pantalla, siguiendo un link.

Adjuntamos el xpz 4-WorkWithDevicesSession por si desea obtener una implementación ya realizada.

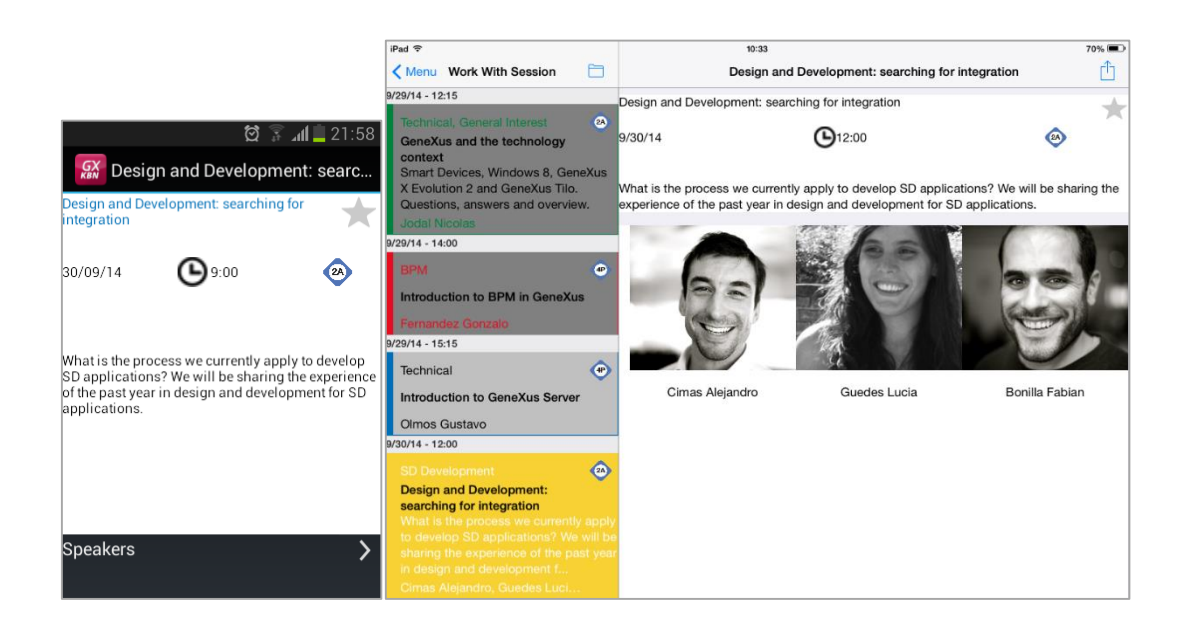

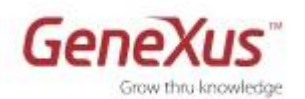

### Modificando el Estilo de Navegación (Navigation Style)

- Modifique el orden de las opciones del dashboard, para que la primera sea Sessions
- Modificar el estilo **Navegación** de la aplicación para que al ejecutarse en <u>teléfonos</u> Android sea **Slide**
- Ejecutar y probar los cambios realizados

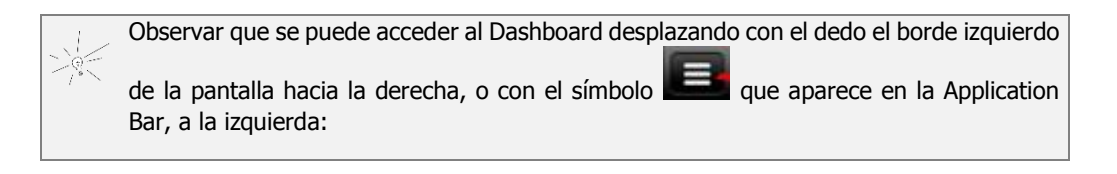

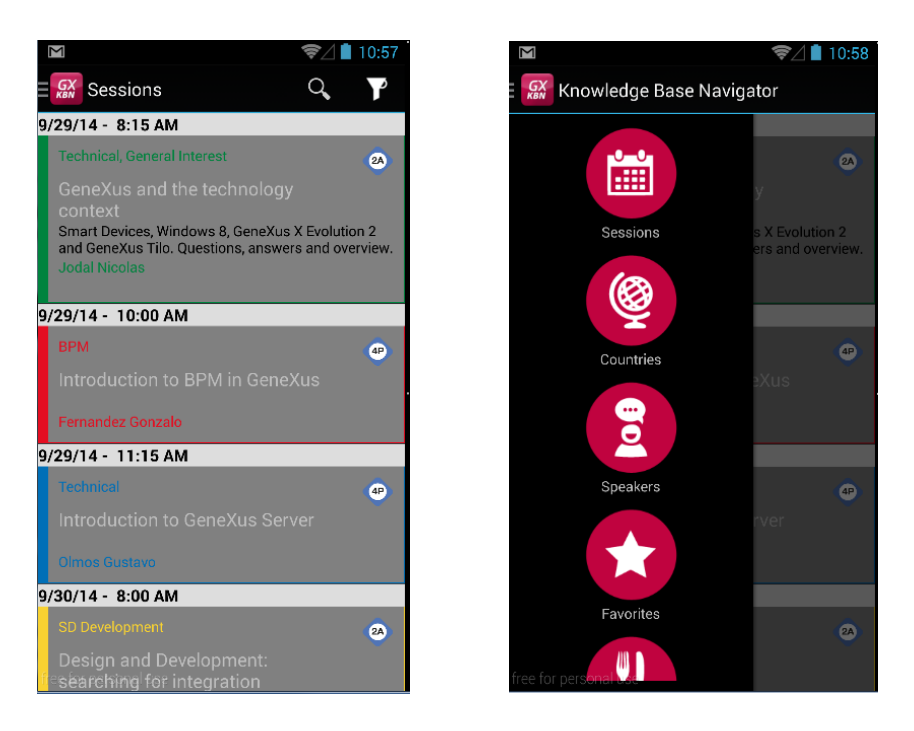

- Observar que se abre directamente el List de Sessions
- Si desea que en ese caso se muestre una pantalla de bienvenida, en lugar del List ¿cómo lo implementa? Tendrá que crear un Panel for Smart Devices para implementar dicha pantalla. Ahora, en ejecución, cuando abra la aplicación, se verá la pantalla como se muestra en la figura de la izquierda. Y podrá acceder a todas las opciones deslizando el menú: (pantalla derecha).

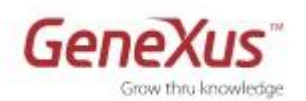

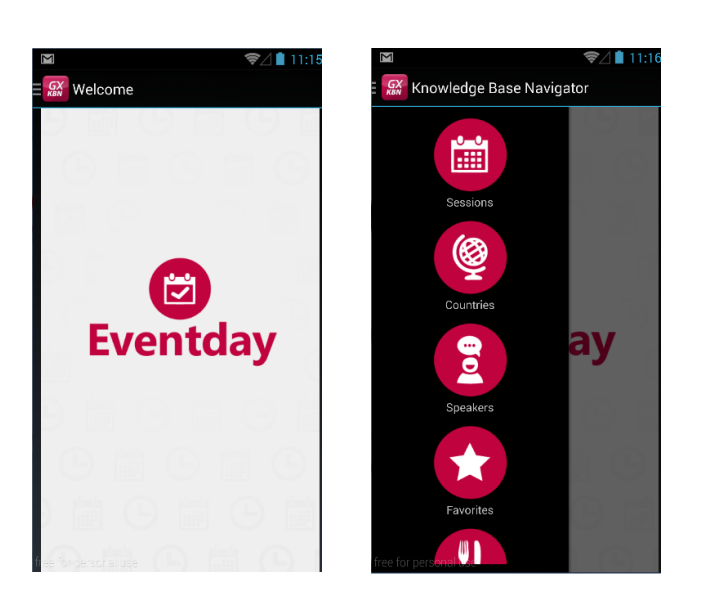

- Si tiene algún dispositivo distinto de un Android Phone, o tiene también creado un dispositivo virtual tableta en genyumotion, pruebe en él. No deberá abrirse la pantalla de bienvenida.
- Ahora vuelva al estilo de navegación Default y observe si se ejecuta o no la pantalla de bienvenida.

#### Transitions

Hacer que el List de Sessions se abra desde abajo (Push up) cuando se lo invoca desde el dashboard y sólo en ese caso.

Recordar las CallOptions para configurar una invocación.

### Órdenes y filtros

Abra el List de Speakers y observe el orden por el que se está mostrando la información. Vaya a GeneXus y modifíquelo por SpeakerFullName. Pruébelo en ejecución.

¿Y si ahora quiere <u>además</u> dar la posibilidad al usuario de ordenar por país? Impleméntelo.

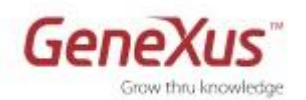

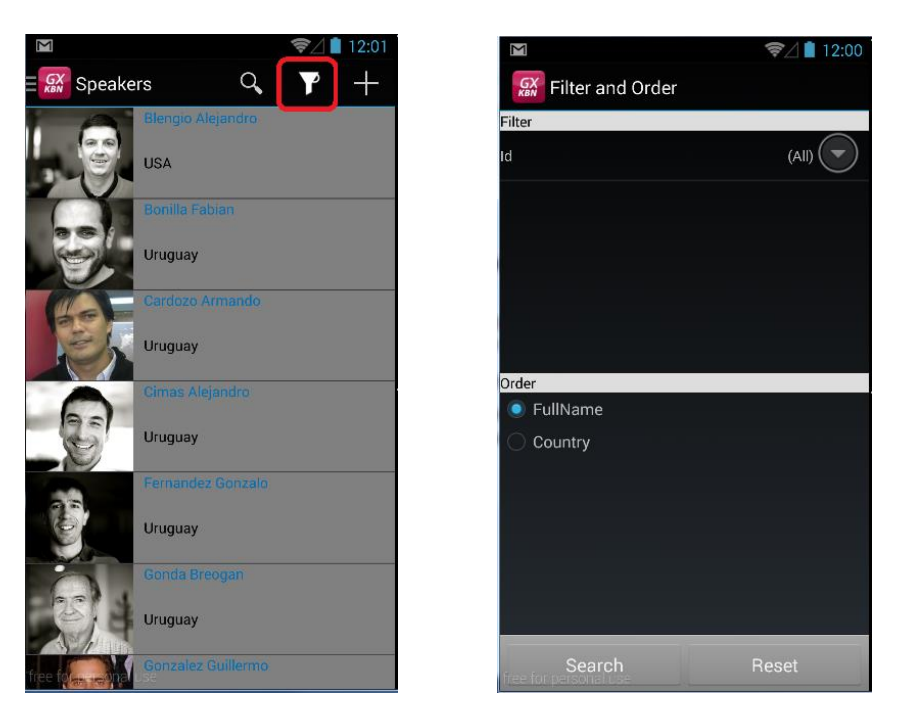

¿Y si quiere que de elegir esta segunda opción, la información se muestre agrupada por país y ordenada dentro de cada país por SpeakerFullName?

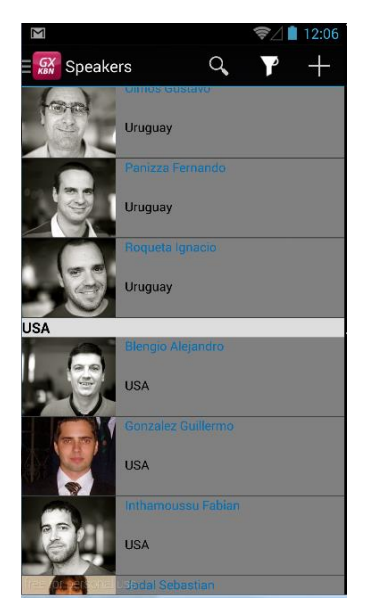

Observar los atributos por los que se puede hacer Search. Quitar algunos (por ejemplo el CVMini) y probar.

#### Comportamiento

Querremos mostrar sólo los primeros 145 caracteres del CV de un Speaker en el List y no todo su contenido:

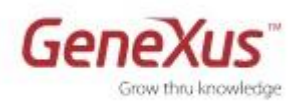

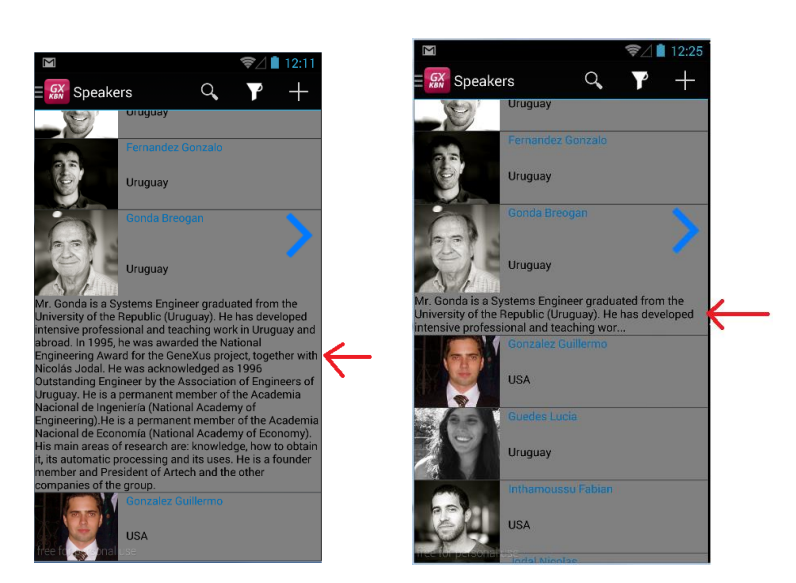

Pista: recuerde la función substr. También le puede ser útil el método Length.

¿Y si desea cambiar el color de fondo de la tabla, en forma dinámica, y el color del Speaker Full Name?:

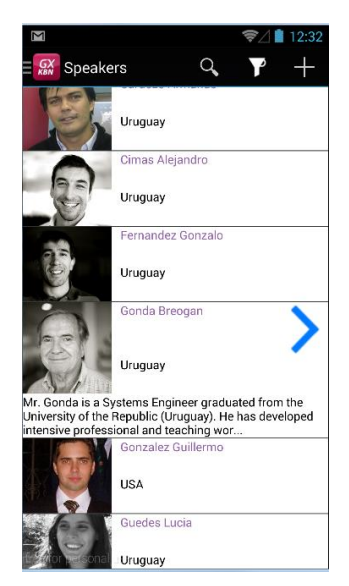

| >) | Observe las clases "TableColoredWhite" y "AttributeFontColorViolet" en el theme EventGXAndroid.                                                |
|----|----------------------------------------------------------------------------------------------------|
|    | Solución:                                                                                                    |
|    | <pre>Event Load Table1.Class = "TableColoredWhite" SpeakerFullName.Class = "AttributeFontColorViolet" If SpeakerCVMini.Length() &gt; 145</pre> |
|    | Endevent                                                                                                    |

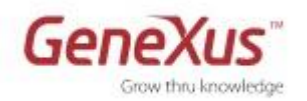

#### Integración con el calendario y la libreta de direcciones

Observar que al visualizar la información detallada de una conferencia, se ofrece "shedularla", es decir, se abre el Calendar instalado en el dispositivo. También se le ofrece compartir la información de la conferencia, para lo que se le abre una ventana para que el usuario seleccione la aplicación para compartir esa información. Ver cómo se programó esto en GeneXus ("Section (General)").

| Σ                                                                                                    | 🦻 🗋 12:41                                                                       | Σ                                           | ☞⊿ 🗎 12:42         | Σ                            | 令⊿ 🛔 12:44                      |
|----------------------------------------------------------------------------------------------------|---------------------------------------------------------------------------------|---------------------------------------------|--------------------|------------------------------|---------------------------------|
| Contract Contract Con | opment: searching                                                               |                                             |                    | ( GX Design ar               | nd Development: searching       |
| Design and Development: searc                                                                                                    | ching for integration                                                           | cfernandez@genexu<br>cfernandez@genexus.cor | us.com<br>n        | Design and Develop           | ment: searching for integration |
| 9/30/14 🕒 8:00                                                                                                    | AM 🙆                                                                            | Design and Develop                          | ment: searching fo | <sub>9/3</sub> Choose        | an action                       |
|                                                                                                    |                                                                                 | BallRoom A                                  |                    |                              | Ň                               |
| What is the process we current<br>applications? We will be sharing<br>past year in design and develop                                                                                                    | ly apply to develop SD<br>g the experience of the<br>pment for SD applications. | FROM<br>Tue, Sep 30, 2014                   | 8:00AM             | Wha 🔶<br>app<br>pasi Bluetoo | oth Gmail ns.                   |
|                                                                                                    |                                                                                 | TO<br><b>Tue, Sep 30, 2014</b>              | 8:30AM             | 8                            | 8+                              |
|                                                                                                    |                                                                                 | ALL DAY                                     | · ONTO Y           | Goog                         | le Google+                      |
|                                                                                                    |                                                                                 | GUESTS                                      | ime GMT-3 🕋        | <b>P</b>                     |                                 |
|                                                                                                    |                                                                                 | Guests                                      |                    | Messag                       | ing                             |
| Schedule Speak                                                                                                    | $\rightarrow$                                                                   |                                             | ,                  | Speakers                     |                                 |
| free for personal use                                                                                                    |                                                                                 | free for personal use                       |                    | free for personal use        | é –                             |

Si ahora desea que cuando se inserta un nuevo Speaker en el sistema (a través del List), inmediatamente se ofrezca insertarlo en la libreta de direcciones del dispositivo, ¿cómo lo implementa?

| ☞                            | ☞⊿ 🗋 1:17                         | ≂ 🖾 asselver — 🔍 🔍 –                                                                                                  | 1                                        | হি⊿ 🕯 1:19 |
|------------------------------|-----------------------------------|----------------------------------------------------------------------------------------------------|------------------------------------------|------------|
| Speakers 🔍 Y 🕂               |                                   | = Kar Speakers 9. F +                                                                                                 | V DONE                                   |            |
| Blengio Alejandro<br>USA     | Clara                             | USA Biengio Alejandro                                                                                                 | Google contact<br>cfernandez@genexus.com | 8          |
| Bonilla Fabian               | Surname<br>Jackson                | Bonilla Fabian                                                                                                    | Clara Jackson                            | _ • Q      |
| Uruguay                      | Image                             | Uruguay                                                                                                    | Add organization                         |            |
| Cardozo Armando              | CVMini                            | Cardozo Armando                                                                                                    | PHUNE                                    |            |
| Uruguay                      | Mrs Jackson is a Systems Engineer | Insert it as a contact?                                                                                               | 555-43-65-76                             | MOBILE ×   |
| Cimas Alejandro              | Country Id                        | Cancel OK                                                                                                    | Add new                                  |            |
| 9=1                          | <b>4</b> , °                      |                                                                                                    | EMAIL                                    |            |
| Uniguay                      | Country Name<br>Canada            | Uruguay                                                                                                    | cjackson@gmail.com                       | номе ×     |
| Fernandez Gonzalo<br>Uruguay | Phone 555-43-65-76                | Mr. Cimas is a Systems Engineer graduated in the School<br>of Engineering of the University of the Republic (Uruguay) | Add new                                  |            |
| Ounda Danana                 | Address                           | Fernandez Gonzalo                                                                                                    | ADDRESS                                  |            |
| Gonda Breogan                | 590 5th ave                       | Uruguay                                                                                                    | Address                                  | HOME       |
| Uruguay                      | Email                             | Gonda Breogan                                                                                                    | EVENTS                                   |            |
| Gonzalez Guillermo           | cjackson@gmail.com                | free Torpersonal Hannah                                                                                               | freDate, ersonal use                     | BIRTHDAY   |
|                              |                                   |                                                                                                    |                                          |            |

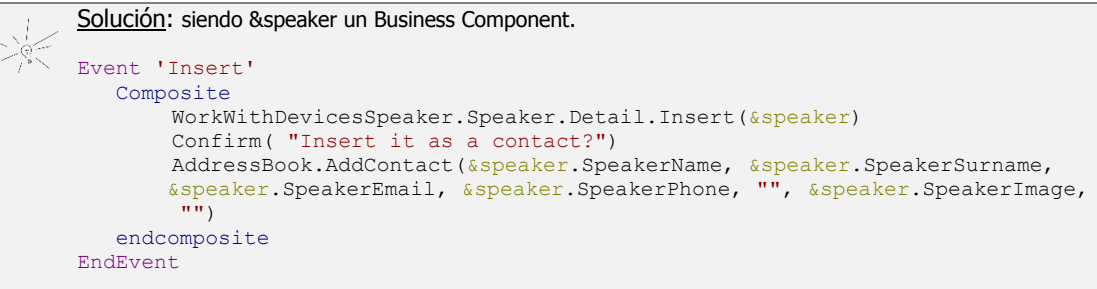

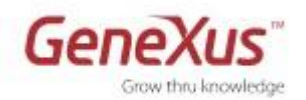

Si lo desea, importe el 5-Event\_Twitter.xpz para observar cómo se puede implementar la integración con Twitter, a través de un panel para mostrar los tweets asociados al evento. Vaya a su dashboard y agregue una opción, con ícono tab\_tweets, que invoque al Panel for Smart Devices **EventTweets**. Ejecute esa opción y vea cómo se muestras los tweets del hashtag #Genexus.

Nota: La TwitterAPI sólo funciona con la aplicación compilada, no con el KBN.

#### Transacción EventSetting

Si no importó el xpz para implementar la integración con Twitter, cree la siguiente transacción. En caso contrario, ignore lo que sigue pues ya viene implementado en el xpz.

| EventSetting ×                              |              |
|---------------------------------------------|--------------|
| Name                                        | Туре         |
| ⊡·                                          | EventSetting |
| 🦞 EventSettingId                            | Id           |
| 🔑 EventSettingTwtHashtag                    | VarChar(100) |
| <ul> <li>EventSettingTwtKey</li> </ul>      | VarChar(300) |
| <ul> <li>EventSettingTwtSecret</li> </ul>   | VarChar(300) |
| <ul> <li>EventSettingTwtCount</li> </ul>    | Numeric(4.0) |
| <ul> <li>EventSettingInitialDate</li> </ul> | Date         |
| <ul> <li>EventSettingFinalDate</li> </ul>   | Date         |
| EventSettingPlace                           | VarChar(60)  |

En esta Transacción se configuran las **preferencias generales** del Evento, como el hashtag que se usará en Twitter para referenciar al evento, y la clave de desarrollador en <u>https://dev.twitter.com/</u>, la fecha de inicio y fin del evento, y el lugar donde se realizará el mismo.

• Aplicar el **WWSD** a la Transacción EventSetting y agregar un **item** en el **Dashboard** para invocarlo. Configurar la imagen **tab\_Settings** al item del dashboard:

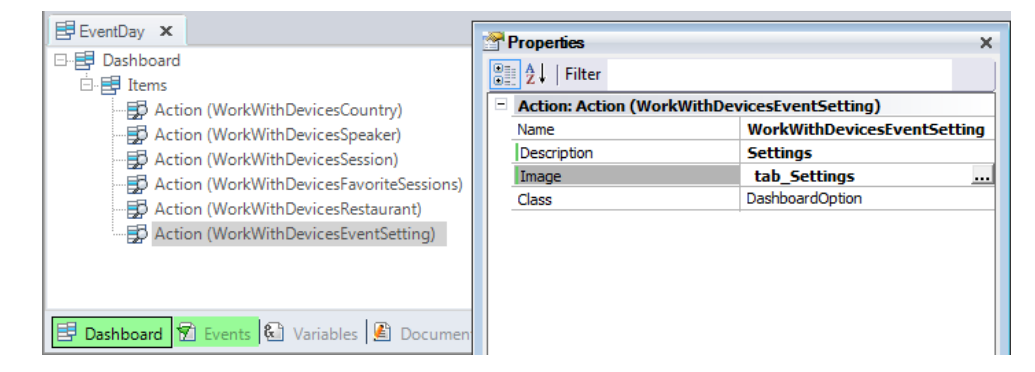

• Ejecutar la aplicación presionando F5 y **agregar datos**.

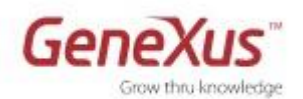

# 6. Activación del GAM

- Antes de continuar, **congele** la versión actual de desarrollo, para tener un respaldo del estado actual de la KB.
- Esto se logra desde la opción View/Versions, Freeze sobre la versión.

| 📰 Knowledge Base Versions 🛛 🗙 |                  |
|-------------------------------|------------------|
| You                           | are working here |
| Version 1                     |                  |
| ImportAuto                    | maticBackup      |

• Incorporar el **GeneXus Access Manager (GAM)** para obtener un control de acceso automático.

Para ello: Configurar la propiedad a nivel de la Versión **Enable Integrated Security** en True, y presionar Install:

| GAM Activation                                                                                                    |
|----------------------------------------------------------------------------------------------------|
| Setting this property to true enables the GAM security module in this Knowledge Base.                                                      |
| Enabling GAM security allows your application to interact with GAM's API and configure<br>security related properties at different levels. |
| Please select additional features to install and how to manage updates below.                                                              |
| Install Options                                                                                                    |
| Web Administration (highly recommended)                                                                                                    |
| Smart Device Configuration                                                                                                    |
| Prompt me to update                                                                                                    |
| Select Install to continue or Cancel to abort GAM activation.                                                                              |
| Install                                                                                                    |

**Nota importante**: asegúrese, cuando finalice la importación de todos los objetos del GAM, que la propiedad "Enable Integrated Security" haya quedado efectivamente en True. Si no es así, póngala nuevamente en True y presione Install nuevamente.

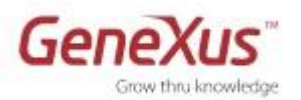

#### Observar:

- Las propiedades que aparecen luego de la Activación del GAM
- Todos los objetos que se importan en la KB tras el cambio anterior (en el Folder View encontrará dos nuevas carpetas, GAM\_Examples y GAM\_Library)
- ¿Qué objetos son los que se configuran automáticamente en las propiedades "Login Object for Web" y "Login Object for SD"?

| Enable Integrated Security                | True                                 |
|-------------------------------------------|--------------------------------------|
| Integrated Security                       |                                      |
| Integrated Security Level                 | Authentication                       |
| Application ID                            | ee247a08-77a7-475b-839b-45b94cac7a59 |
| <ul> <li>Web specific</li> </ul>          |                                      |
| Login Object for Web                      | GAMExampleLogin                      |
| Not Authorized Object for Web             | GAMExampleNotAuthorized              |
| <ul> <li>SmartDevices specific</li> </ul> |                                      |
| Login Object for SD                       | GAMSDLogin                           |
| Not Authorized Object for SD              | GAMSDNotAuthorized                   |
| Change Password Object for SD             | GAMSDChangePassword                  |
| Complete User Data Object for SD          | (none)                               |

 Hacer **Rebuild All** (tomará su tiempo) y luego **F5**. Confirme que desea crear la base de datos del GAM:

| Confirm |                                                      |
|---------|------------------------------------------------------|
| ?       | GAM database not found. Would you like to create it? |
| Ē1      | Yes No                                               |

**Nota**: Se requiere el driver MySQL para .NET (libmySQL.dll ) para poder crear la base de datos del GAM contra MySql. Si no está prototipando con .NET (en ese caso ya la tiene), asegúrese de instalarla en C:\Windows\SysWOW64 si su CPU es de 64 bits y en C:\Windows\System si es de 32 bits, desde el siguiente link: <u>http://sourceforge.net/projects/mysqldrivercs</u>. Ver más información en el wiki: <u>http://wiki.gxtechnical.com/commwiki/servlet/hwikibypageid?2041</u>

• Ejecutar la aplicación en el Smart Device o emulador. Verá que como pantalla inicial, ahora aparece la de login. Ingresar con los siguientes datos de login:

| M 🖻       | <b>?</b>        | 1 🗎 11:11 |
|-----------|-----------------|-----------|
| K 🔁 Login | CHANGE PASSWORD | REGISTER  |
| User      |                 |           |
| User      |                 |           |
| Password  |                 |           |
| Password  |                 |           |
|           | Login           |           |
|           |                 |           |

User: admin Password: admin123

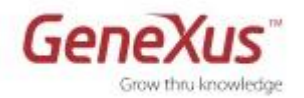

- Ejecutar el Developer Menu, e intentar acceder a una Transacción. No podrá, sin pasar antes por el **Login**. Pruébelo.
- Ingresar con los siguientes datos:

| Sign in           | usuario: admin     |
|-------------------|--------------------|
|                   | password: admin123 |
|                   |                    |
| Email or name     |                    |
| Password          |                    |
| Keep me logged in |                    |
| Login             |                    |
| FORGOT PASSWORD?  |                    |
|                   |                    |

• Desde el Developer Menu ejecutar el Web panel **GAM Home** y observar el Backend para administrar la **Seguridad** 

| Welcome Administrator     | <b>Users</b><br>Login Name<br>First or Last Name<br>Email<br>Gender | (None)                | Y                   |           |
|---------------------------|---------------------------------------------------------------------|-----------------------|---------------------|-----------|
| Users                     | Authentication Type                                                 | (All) V<br>Search     |                     |           |
| Roles                     | Add                                                                 |                       |                     |           |
| Security Policies         | Update Roles Password                                               | Delete Authentication | Name First Name     | Last Name |
| Applications              | ∠ 👻 💡                                                               | 🗙 local               | admin Administrator | User      |
| Repository Configuration  | 0 0                                                                 |                       |                     |           |
| Repository Connections    |                                                                     |                       |                     |           |
| Authentication Types      |                                                                     |                       |                     |           |
| Change password           |                                                                     |                       |                     |           |
| Change Working Repository |                                                                     |                       |                     |           |

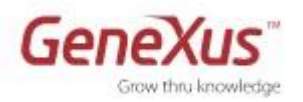

• Definir un nuevo usuario desde la opción Users

| Jsers<br><sub>Login N</sub> U | ser                               |                        |          |
|-------------------------------|-----------------------------------|------------------------|----------|
| First or                      | GUID                              |                        |          |
| Email                         | Namespace                         | EventDay_Practical     |          |
| Gender                        | Authentication type               | local 🔻                |          |
| Authen                        | * User Name                       | eventadmin             |          |
|                               | * Email                           | eventadmin@example.com |          |
|                               | First Name                        | Event                  |          |
| Add                           | Last Name                         | Administrator          |          |
| Update                        | External Id.                      |                        | $\neg$   |
|                               | Birthday                          | / / 28                 |          |
| ~                             | Gender                            | Not Specified V        |          |
|                               |                                   | 1/10-00 AM             |          |
|                               | Don't want to receive information | // 12:00 AM            |          |
|                               | Cannot change password            |                        |          |
|                               | Must change password              |                        |          |
|                               | Password never expires            |                        |          |
|                               | User is blocked                   |                        |          |
|                               | Security Policy                   | (None)                 |          |
|                               |                                   |                        |          |
|                               | * Password                        |                        |          |
|                               | * Password confirmation           |                        |          |
|                               | * Information required            |                        |          |
|                               | mornauon requireu.                |                        |          |
|                               |                                   | Confirm Cancel         | <i>"</i> |

Asignarle rol de administrador.

### Configuración de la Seguridad a nivel de Objeto

En realidad no queremos tener seguridad para toda la aplicación, sino solamente para acceder a la información de EventSetting. Impleméntelo.

# Para ello:

• Configurar la propiedad **Integrated Security Level = None** a nivel de la Versión:

| Enable Integrated Security              | True 🔻                      |
|-----------------------------------------|-----------------------------|
| <ul> <li>Integrated Security</li> </ul> |                             |
| Integrated Security Level               | None                        |
| Application ID                          | ee247a08-77a7-475b-839b-45b |
| - Web                                   |                             |

• Configurar la propiedad **Integrated Security Level = Authentication** sólo para el Work With for Smart Devices correspondiente a la transacción EventSettings.

Esta configuración permite que no sea necesario loguearse para ingresar a las opciones del Evento, SALVO, para ingresar a la opción Settings, donde aparecerá la pantalla de **login**.

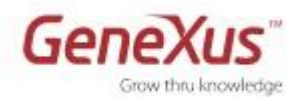

• Realizar un **Rebuild All**, y ejecutar la aplicación presionando F5 para verificar los cambios realizados.

**Nota**: Al ingresar al Dashboard, primero seleccionar **Menu/Logout** para desloguear el usuario que se había usado anteriormente. Si tiene el estilo de navegación Slide, cámbielo al Default, y pruebe.

## 7. Convirtiendo la Aplicación a Offline

• Queremos que toda la aplicación, a excepción de la parte que requiere autenticación (en nuestro caso, los settings del evento) pueda ejecutarse offline. Impleméntelo.

Para ello:

Configurar en el **Dashboard** la propiedad **Connectivitiy Support = Offline** Configurar en la Transacción **EventSetting** la **Connectivitiy Support = Online** Y también el panel EventTweets.

Recordar que el login del GAM solo se puede realizar desde un objeto Online.

- Hacer un **Rebuild All** y verificar que se crea el objeto **Offline Database** indicando cuáles serán las tablas que se crearán en el dispositivo.
- Configurar el mecanismo de Sincronización de datos (Propiedades para el Send y Receive) que desee. Es decir, cuándo desea enviar los datos (en nuestro caso, los que se puedan haber ingresado/actualizado/eliminado en el dispositivo a través de los Work With que sí tienen los modos de Edit disponibles –vimos que Session no lo tiene–) y cuándo y cómo recibir datos del servidor cuando se esté conectado.
- Ejecutar la aplicación (recuerde que deberá necesariamente ejecutarla compilada. No podrá utilizar el KBN) y observar que se realiza la carga de datos en la **base de datos local** del dispositivo.

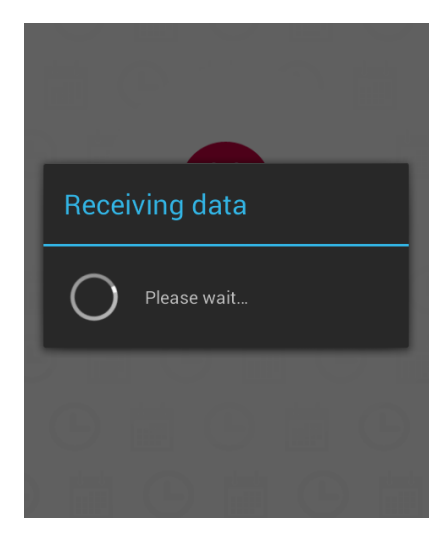

• **Desconectar** el dispositivo y verificar que la aplicación funciona correctamente. Ingrese algún registro nuevo, por ejemplo, un nuevo país. Marque como favorita alguna Session.

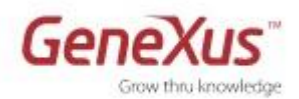

- Intentar ingresar a la opción **Settings**, verificar que el **login** sólo funciona si el dispositivo está **conectado**.
- Ingrese algún país nuevo a través del Developer Menu web. Observe que lo ingresado en el dispositivo, no está en la DB centralizada. Luego conecte el dispositivo a internet y observe que los datos son sincronizados, de acuerdo a los criterios que usted definió para send y receive (¿dejó para receive el criterio "On launch application" y after 600 seconds? ¿Qué deberá hacer entonces para recibir en el dispositivo los cambios hechos a través del Developer Menu?)